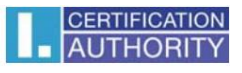

## Návod na manuální nastavení prohlížeče Internet Explorer pro správnou funkci ICAPKIServiceHost

Toto nastavení je nutné provést pouze v případě, kdy nastavení prohlížeče Internet Explorer je spravováno zásadami skupiny. V opačném případě potřebná nastavení zajistí instalátor.

Otevřete prohlížeč Internet Explorer – přejděte do nabídky Nástroje – Možnosti internetu – karta Zabezpečení:

- zde vyberte zónu důvěryhodné weby,
- zkontrolujte, zda není povolen chráněný režim

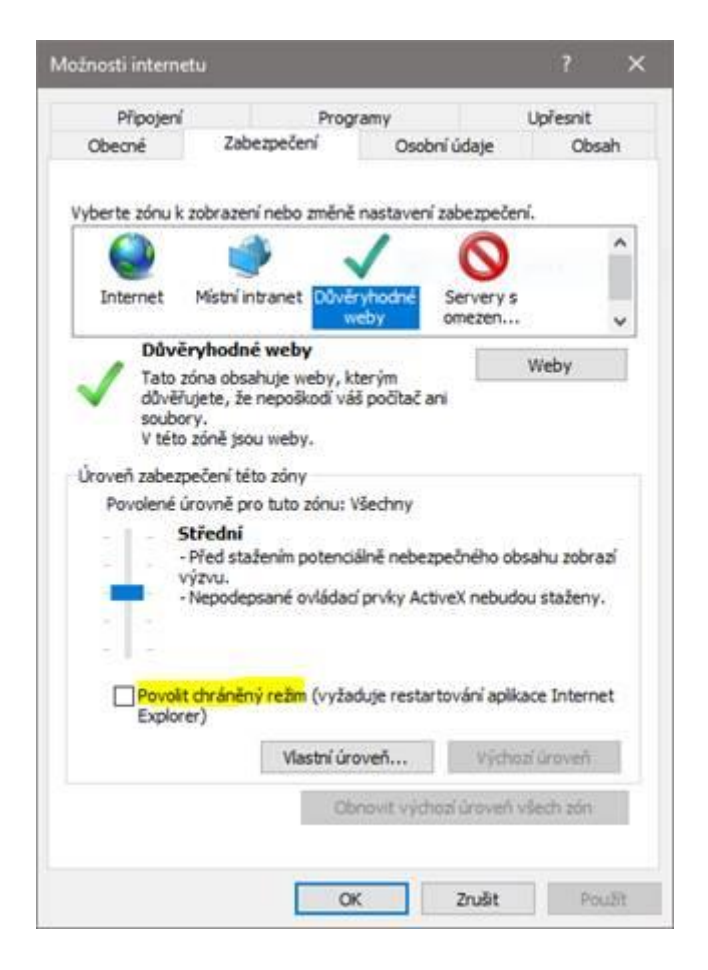

Dále klikněte na tlačítko Weby a zkontrolujte, že je zde uvedena adresa <u>https://\*.ica.cz/</u>, <u>http://\*.ica.cz</u>.

V případě, že používáte také internetové bankovnictví ČSOB, přidejte i domény <u>https://\*.csob.cz</u> a <u>https://\*.csob.sk</u>

Dále přejděte na kartu Upřesnit a zde zkontrolujte, že rozšířený chráněný režim není povolen.

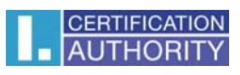

|                                                                                                    | Zabezpečení                                                                                                    | Osobní údaje                                                                                                    | Obs                                                                                       |
|----------------------------------------------------------------------------------------------------|----------------------------------------------------------------------------------------------------|----------------------------------------------------------------------------------------------------|-------------------------------------------------------------------------------------------|
| Připojení                                                                                                 | Progr                                                                                                    | amy                                                                                                    | Upřesnit                                                                                  |
| astavení                                                                                                  |                                                                                                    |                                                                                                    |                                                                                           |
| Povol Povol Povol Povol Povol Povol Povol Povol Povol Povol Povol Vupoz Upoz Upoz                         | it filt SmartScreen<br>it integrované ověřov<br>it nativní podporu XM<br>it rozšířený chráněný<br>it spouštění aktivního<br>it spouštění nebo insta<br>it úložiště DOM<br>orňovat na neshodné | vání systému Windov<br>LHTTP<br>obsahu z disků CD v<br>obsahu ze souborů<br>ilaci softwaru i v přip<br>adresy certifikátů*                 | v tomto poč<br>v tomto poč<br>v tomto po<br>adě, že poc                                   |
| Varov<br>Vypra                                                                                            | vat v případě, že je s<br>izdnit složku Dočasné                                                                                                    | zi zabezpečeným a r<br>puštění testu při spu:<br>soubory internetu p                                                                       | nezabezpeč<br>štění počíta<br>ři ukončení                                                 |
| Varov<br>Vypra                                                                                            | vat v případě, že je s<br>izdnit složku Dočasné                                                                                                    | zi zabezpečeným a r<br>puštění testu při spui<br>soubory internetu p                                                                       | nezabezpeč<br>štění počíta<br>ři ukončení<br>>                                            |
| Varov<br>Vypra<br><<br>*Změna nasta                                                                       | vat v případě, že je s<br>izdnit složku Dočasné<br>ivení se projeví po re:                                                                                                    | zi zabezpečeným a r<br>puštění testu při spuš<br>soubory internetu p<br>startování počítače.                                               | nezabezpeč<br>štění počíta<br>ři ukončení<br>>                                            |
| Varov<br>Vypra<br><<br>*Změna nasta                                                                       | vat v případě, že je s<br>ázdnit složku Dočasné<br>vení se projeví po res                                                                                                    | zi zabezpečeným a r<br>ouštění testu při spu:<br>soubory internetu p<br>startování počítače.<br>Obnovit upřesňují<br>Evolocer              | nezabezpeč<br>štění počíta<br>ři ukončení<br>><br>o nastavení                             |
| Varou<br>Vyprá<br>*Změna nasta<br>bnovení nastav<br>Donoví nastaven<br>ýchozího stavu.<br>uto možnost pod | vat v případě, že je s<br>izdnit složku Dočasné<br>vení se projeví po res<br>ení aplikace Internet<br>ní aplikace Internet Ex<br>užijte pouze v případě                                       | zi zabezpečeným a r<br>puštění testu při spu<br>soubory internetu p<br>startování počítače.<br>Obnovit upřesňují<br>Explorer<br>splorer do | nezabezpeč<br>štění počíta<br>ři ukončení<br>s<br>cí nastavení<br>Obnovit<br>epoužitelném |

Po provedení případných změn restartujte prohlížeč.